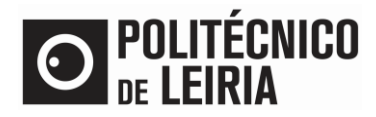

# GUIA PARA OBTER DOCUMENTOS ONLINE

### Obtenção de documentos no Portal do Estudante

No <u>Portal do Estudante</u> é possível obteres de imediato o Comprovativo de Matrícula e o Passe sub23<sup>1</sup>.

Para requisitar documentos consulta o guia <u>Como requisitar documentos online?</u> Consulta a <u>listagem de documentos para obtenção ou requisição online</u> passiveis de ser obtidos online.

#### Validação de Dados Pessoais

• Clica em [Documentos Comprovativos]

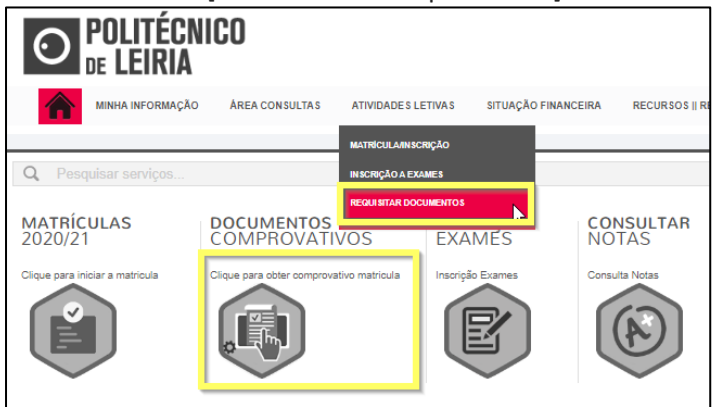

 Verifica se os teus dados pessoais estão corretos e atualizados, nomeadamente o nome dos pais e os dados referentes ao documento de identificação, clicando em [Confirma que os teus dados pessoais estão corretos]

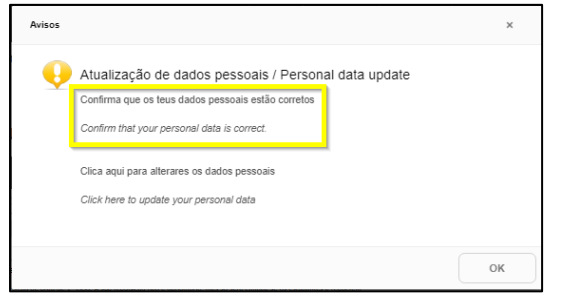

- Se os dados estiverem incorretos termina a sessão e acede novamente ao <u>Portal do Estudante</u> / [Documentos Comprovativos] e clica em [Clica aqui para alterares os dados pessoais]
  - Serás direcionado para a INTRANET para preenchimento do pedido de alteração de dados pessoais.
  - Posteriormente receberás um email de <u>academicos@ipleiria.pt</u> para avançares com a requisição.

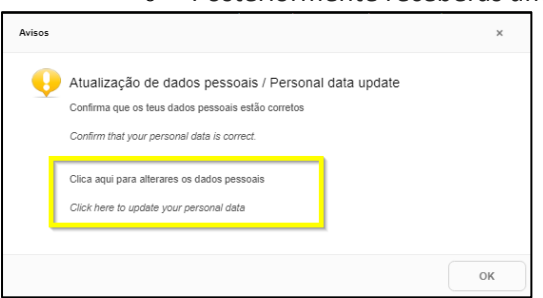

• Se os dados estão corretos volta a aceder a [Documentos Comprovativos] e clica [OK]

<sup>1</sup> Os documentos assinalados apenas ficam disponíveis após concluíres a Etapa 2 do processo de Matrícula.

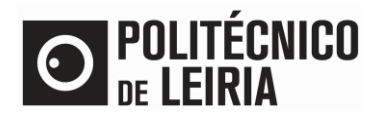

# GUIA PARA OBTER DOCUMENTOS ONLINE

### Obtenção do documento

• Em [Documentos Comprovativos], seleciona o documento pretendido e clica em Requisitar Documentos]

| DOCUMENTOSNET - REQUISIÇÃO DE DOCUMENTO                                                                                                    |                               |
|----------------------------------------------------------------------------------------------------|-------------------------------|
| 1-Selecção 2-Compra 3-Confirmação 4-Comprovativo                                                                                                    |                               |
| Digite para pesquisar (necessita selecionar o botão Pesquisar após digitar) 🗊 Limpar 🛃 Pesquisar                                                                                    | Exportar para Excel           |
| Documento(s):                                                                                                    | Valor a pagar                 |
| Grupo: Certidões de entrega imediata/ Certificates of immediate delivery                                                                                                    |                               |
| Comprovetivo de Matrícula / Proof of Registration                                                                                                    |                               |
| 🗄 Grupo: Certidões emitidas pelos Serviços                                                                                                    |                               |
| O Certidão de registro / Certificate of Registration                                                                                                    | 25.00 Eur                     |
| Certicilo de registo de grau e diploma pela conclusão de curso.<br>Se tiveres atividades para registe no suplemento ao Diploma clica aqui                                           |                               |
| O Certidão não específica / Non-specífic Certificate                                                                                                    | 3.50 Eur                      |
| Obrigatoriedade de preencher o campo observações com os dados que pretende ver certificados / It is mandatory to fill in the comments field with the data you wish to see certified |                               |
| O Certidão discriminativa                                                                                                    | 10.00 Eur                     |
| Centidão discriminativa das UC aprovadas e classificações obtidas                                                                                                    |                               |
| O Certidão de programas / Certificate of Programmes                                                                                                    | 15.00 Eur                     |
| Certifidio de programas e cangas horárias de unidades curriculares / Certificate of Course Unit programmes and hourly loads                                                         |                               |
| ∃ Grupo: Comprovativos / Evidence                                                                                                    |                               |
| O Passe SUB-23 / SUB-23 Pass                                                                                                    |                               |
| O O Página 1 de 1 O O S Amostrar 1 - 8 de 8                                                                                                    | 🏟 Repor configuração original |
| CANTERIOR REQUISTAR DOCUMENTOS > CANCELAR X                                                                                                    |                               |

• Seleciona o [Ano Letivo] e clica em [Confirmar requisição]. Valida o pedido clicando em [Confirmar pedido]

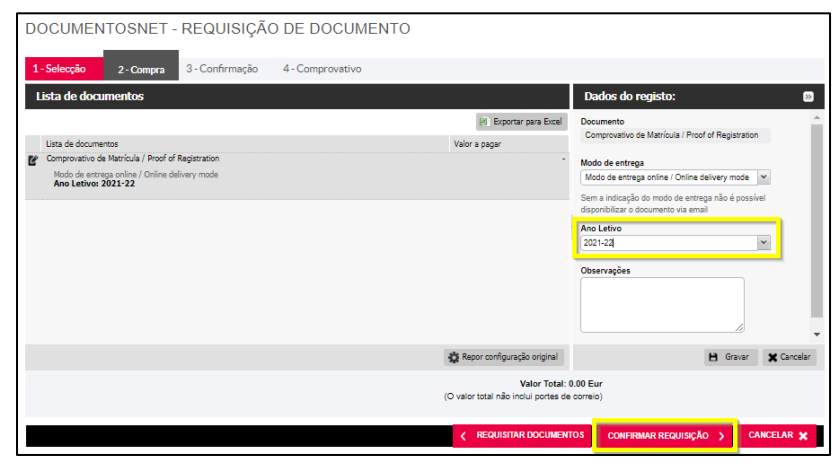

- O pedido é registado e é atribuído um nº de pedido
- No [Menu Contexto] clica em [Consultar]

| DOCUME                                                                                                    | NTOSNET                                                                                                    | - REQUISIÇ       | ÃO DE DOO   | CUMENTO                                 |                   |               | PAGAMENTO           |
|----------------------------------------------------------------------------------------------------|----------------------------------------------------------------------------------------------------|------------------|-------------|-----------------------------------------|-------------------|---------------|---------------------|
| 1 - Seleoção                                                                                                    | 2 · Compra                                                                                                    | 3 - Confirmeção  | 4-Compro    | vativo                                  |                   |               | Resumo pedido       |
| COMPROVATIVO                                                                                                    |                                                                                                    |                  |             |                                         |                   |               | Documento(s): 1     |
|                                                                                                    |                                                                                                    |                  |             |                                         |                   |               | TOTAL 0.00 Eur      |
|                                                                                                    | O seu pedi                                                                                                    | do foi registado | com SUCESS  | 80!                                     |                   |               |                     |
|                                                                                                    | O númeto do seu pedido <mark>e: 15464.</mark><br>Este númeto la servir para tientificar o seu pedido junto dos serviços caso seja necessário. |                  |             |                                         |                   | Menu Contexto |                     |
| Para o sev(en) documento(s) Kanjem) disponivel(es) para consulta e dovelicad, terá que efectuar primeiro o pagamento dos respectivos pedidas e esperar que o<br>memor seja canchida pelos enviços académicos.<br>Para consulta e acades insues documentes lumita acader as avecim Consultá da matulitációa da documentos e aceudados ende terá inda a |                                                                                                    |                  |             |                                         |                   |               | Documentos          |
|                                                                                                    |                                                                                                    |                  |             |                                         |                   |               | REQUINTAR           |
| informação disponível e os respectivos documentos para download.                                                                                                    |                                                                                                    |                  |             |                                         |                   |               | CONSULTAR           |
|                                                                                                    | m/-                                                                                                    |                  |             |                                         |                   |               |                     |
| Sec Pagamentos unine - Faça equi o pagamento dos sous documentos que requisitou<br>Céque para obler o comprensitivo do padido                                                                                                    |                                                                                                    |                  |             |                                         |                   |               | Acessos Rápidos     |
|                                                                                                    |                                                                                                    |                  |             |                                         |                   |               | DADOS PESSOAIS      |
| •                                                                                                    | Clic                                                                                                    | a no b           | otão        | para descarre                           | gar o c           | locument      | to                  |
| DOCUN                                                                                                    | IENTOSN                                                                                                    | IET - CON        | SULIADE     | REQUISIÇÕES DE DOCUN                    | IENTOS            |               |                     |
| Pesquis                                                                                                    | ər                                                                                                    |                  |             |                                         |                   |               |                     |
|                                                                                                    |                                                                                                    |                  |             |                                         |                   |               | Exportar para Excel |
|                                                                                                    | Nº pedido                                                                                                    | Nº requisição    | Funcionário | Documento                               | Data pedido       | Estado pedido |                     |
| _                                                                                                    |                                                                                                    |                  |             | A 1 1 1 1 1 1 1 1 1 1 1 1 1 1 1 1 1 1 1 | and the design of |               |                     |

• Descarrega o Manual para validares a assinatura digital do documento